# STORMWATER INDUSTRIAL GENERAL PERMIT

# DISCHARGER'S GUIDE TO THE STORM WATER MULTIPLE APPLICATION AND REPORT TRACKING SYSTEM (SMARTS) DATABASE

# **CHANGE OF INFORMATION**

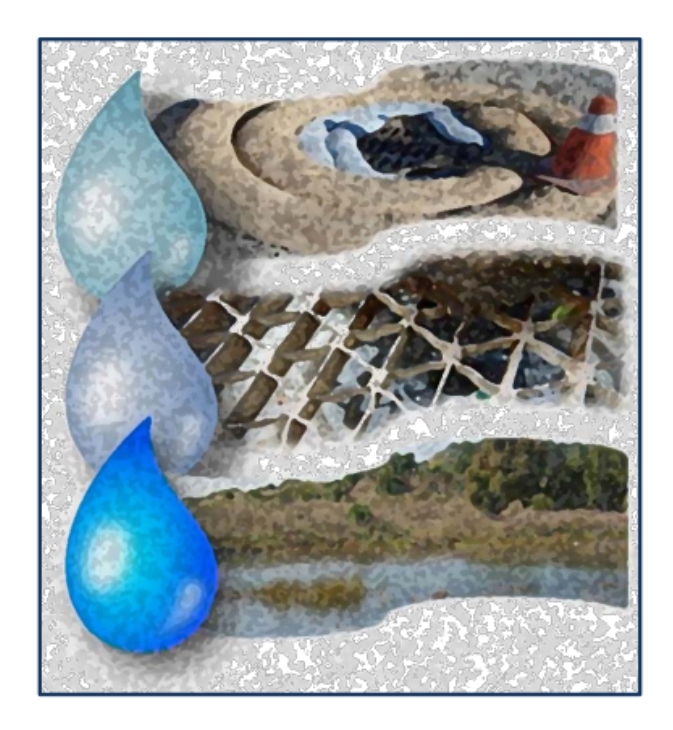

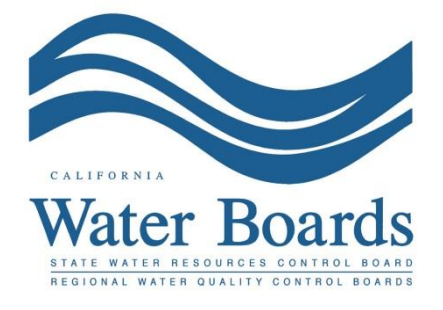

Last Revised: February 2024

#### SMARTS Change of Information:

The Change of Information (COI) form is used to update information such as facility name, facility address, Standard Industrial Classification (SIC) code, and/or Storm Water Pollution Prevention Plans (SWPPP) revisions. A Data Entry Person (DEP) may fill out the COI; however, the COI must be certified and submitted via SMARTS by the Legally Responsible Person (LRP) or Duly Authorized Representative (DAR) with a valid electronic authorization form on file.

 Log into <u>SMARTS</u> (https://smarts.waterboards.ca.gov) Browser Requirements: SMARTS best works with Google Chrome or Microsoft Edge. Use of other browsers may cause unexpected errors.

| Chaon                                                             |                           |                        |                 |                               | About Us      | Contact Us Sub         | scribe 🗘 Settings  |
|-------------------------------------------------------------------|---------------------------|------------------------|-----------------|-------------------------------|---------------|------------------------|--------------------|
| CALIFORNIZ<br>WATER BOARDS<br>State Water Resources Control Buard | Board Programs            | Drinking Water         | Water Quality   | Water Rights                  | Notices       | Water Boards           | <b>Q</b><br>Search |
| Stormwater Multiple Applicat                                      | ion and Repo              | rt Tracking S          | ystem<br>TS     | User ID:<br>Password:<br>Forg | SMARTS LOC    | GIN  Account  Cassword |                    |
| Browser Requirements: SMARTS works best with Microso              | ft Edge. The use of other | browsers may cause une | xpected errors. |                               |               |                        |                    |
| Public User Menu P                                                | ermit FAQs                | SMARTS<br>Resource     | S<br>es         | Email SMA                     | Z<br>RTS Help |                        |                    |

#### 2. SMARTS Main Menu

Select "Active Applications".

| Stormwater Multiple Application and Report Tracking System                                                                                                    | Boards CalEPA Contraction Agency Q You are logged in as Matthew Shimizu. If this account does not belong to you, please log out.                                                                                                    |
|----------------------------------------------------------------------------------------------------|----------------------------------------------------------------------------------------------------|
| Start a New Application Active Applications File Reports                                                                                                    | Account Management Recertify Existing Applications Document Ready for Certification                                                                                                    |
| Pending Applications                                                                                                    | Submitted Applications                                                                                                    |
| View and continue applications that are in progress or have been returned.                                                                                                    | Manage active and terminated applications processed by the State Water<br>Board.<br>(Submit a Change of Information, amend a Stormwater Pollution Prevention Plan, convert<br>to a No Exposure Certification, view inspections and reports, etc.) |
| Documents Ready for Certification                                                                                                    | File Reports                                                                                                    |
| For the Legally Responsible Person and Duty Authorized<br>Representative(s):<br>View, certify, and submit documents to the State Water Board.                                                                                         | View previously submitted reports and submit new reports to ensure permit<br>compliance.                                                                                                    |
| Account Management                                                                                                    | Recertify Existing Application                                                                                                    |
| Perform administrative tasks associated with your account.<br>(Update organization info, manage Legally Responsible Person, manage linked users,<br>manage Compliance Groups, view outstanding invoices, self-certify as a OSD, etc.) | Recertify an annual No Exposure Certification or coverage under a reissued<br>General Permit.                                                                                                    |
| © 2022 State of California. Conc                                                                                                    | ditions of Use Privacy Policy                                                                                                    |

## 3. Active Application

Identify and select the "WDID/Application ID" number to start a COI.

|   | Stormwater Multiple Application and Report Tracking System Water Boards CalEPA Water Boards Voi are logged in as Matthew Shimizu. If this account does not belong to you, please log out. |               |                  |                     |              |                                                     |                                                          |        |          |  |  |  |  |
|---|----------------------------------------------------------------------------------------------------|---------------|------------------|---------------------|--------------|-----------------------------------------------------|----------------------------------------------------------|--------|----------|--|--|--|--|
| 5 | Start a New Application Cartive Applications File Reports Account Management Recertify Existing Applications Documents Ready for Certification                                            |               |                  |                     |              |                                                     |                                                          |        |          |  |  |  |  |
| 1 | Main Menu > Active Applications                                                                                                    |               |                  |                     |              |                                                     |                                                          |        |          |  |  |  |  |
|   | View Terminated Records                                                                                                    |               |                  |                     |              |                                                     |                                                          |        |          |  |  |  |  |
|   | WDID/App ID 🗘                                                                                                    | Permit Type 🗘 | Application Type | Application Subtype | Status 🗘     | Owner/Operator 🗘                                    | Facility/Site 🗘                                          |        | 511      |  |  |  |  |
|   |                                                                                                    | industrial    | ·                | Ť                   |              | test                                                |                                                          | Delink | NOT/LCTN |  |  |  |  |
| / | <u>5534NNA000034</u><br>459631                                                                                                    | Industrial    | NONA             | Traditional         | NOI Required | Test<br>1001 I St<br>Sacramento CA 95814            | Test<br>1001 I St<br>Rancho Cordova CA 95814             | Delink |          |  |  |  |  |
|   | <u>5S34I025848</u><br><u>459002</u>                                                                                                    | Industrial    | NOI              | Traditional         | Active       | Test<br>1001 I St<br>Sacramento CA 95814            | Test<br>1001 I St<br>Sacramento CA 95814                 | Delink | File NOT |  |  |  |  |
|   | 9<br><u>30NEC005367</u><br><u>427883</u>                                                                                                    | Industrial    | NEC              | Traditional         | Active       | Test Owner Co<br>3737 Main St<br>Riverside CA 92501 | Test Owner Co<br>234 test<br>Sacramento Landing CA 95814 | Delink | File NOT |  |  |  |  |
|   | r ← ← 1 (t of 1) → → Display 20 ♥ per page                                                                                                    |               |                  |                     |              |                                                     |                                                          |        |          |  |  |  |  |
|   | © 2022 State of California. Conditions of Use Privacy Policy                                                                                                    |               |                  |                     |              |                                                     |                                                          |        |          |  |  |  |  |

| Water Boards                                        | s Storm Wa                                                                       | ter Multiple Ap           | olication & I                    | Report Tri                                | acking Syste                            | m                   | н         | lelp                |                              |                                                    |                           |                                       |      | <u>Loqout</u> |
|-----------------------------------------------------|----------------------------------------------------------------------------------|---------------------------|----------------------------------|-------------------------------------------|-----------------------------------------|---------------------|-----------|---------------------|------------------------------|----------------------------------------------------|---------------------------|---------------------------------------|------|---------------|
|                                                     | You are logged-in as:<br>If this account does not belong to you, please log out. |                           |                                  |                                           |                                         |                     |           |                     |                              |                                                    |                           |                                       |      |               |
| Operator Inform                                     | Operator Information                                                             |                           |                                  |                                           |                                         |                     |           |                     |                              |                                                    |                           |                                       |      |               |
| The application is orga                             | nized into different                                                             | t tabs. Please complete a | Il applicable tabs be            | efore submitting                          | the form. If you v                      | vant to com         | plete the | application at a la | iter time, p                 | lease click                                        | on "Save 8                | & Exit".                              |      |               |
| WDID:<br>Application ID:<br>Status:<br>Previous ID: | 5S29I025869<br>459447<br>Active                                                  |                           | Owner/Operator<br>Site/Facility: | : Test<br>1001 I Str<br>Mine<br>Not yours | reet Sacramento (<br>s street Auburn C/ | CA 95814<br>A 95814 |           |                     | Certi<br>Proc<br>NOT<br>Perm | ified Date:<br>essed Dat<br>Effective<br>nit Type: | : 07.<br>te: 07.<br>Date: | /30/2015<br>/30/2015<br>Motifal - NOI |      |               |
| Operator Info Facili                                | ity Info Addl. Fa                                                                | acility Info Billing Info | Attachments                      | Certification                             | Requirements                            | Inspecti            | ons Prir  | nt Status Histo     | ory Link                     | ed Users                                           | NCTS                      | COIs                                  |      |               |
| Facility Operator Info                              | rmation Populat                                                                  | te Contact Info: Select   |                                  |                                           | [                                       | ~                   |           |                     |                              |                                                    |                           |                                       |      |               |
| Owner Name:                                         | Test                                                                             | *                         | 2                                |                                           | Contact F                               | irst Name           |           | RWQCB               |                              | •                                                  |                           |                                       |      |               |
| Street Address:                                     | 1001   Street                                                                    | *                         | 2                                |                                           | Contact L                               | ast Name:           |           | Test                |                              | •                                                  |                           |                                       |      |               |
| Address Line 2:                                     |                                                                                  | 2                         |                                  |                                           | Title:                                  |                     |           |                     |                              |                                                    |                           |                                       |      |               |
| City/State/Zip::                                    | Sacramento                                                                       | CA 🔽 95814 * <u>?</u>     |                                  |                                           | Phone:                                  |                     |           | 999-999-9999        | * Ext:                       |                                                    | (999-999-                 | -9999)                                |      |               |
| Туре:                                               | Private Individua                                                                | al 🔽 ?                    | 2                                |                                           | E-mail:                                 |                     |           | r5s_stormwater      | r@waterb                     | oards.ca.                                          | gov                       | *(abc@xyz.c                           | com) |               |
| Federal Tax ID:                                     |                                                                                  | 2                         |                                  |                                           | Apply                                   | for NEC             |           |                     |                              |                                                    |                           |                                       |      |               |
| Save & Exit Sa<br>Fields marked with *              | ve & Continue<br>are mandatory fiel                                              | ids.                      |                                  |                                           |                                         |                     |           |                     |                              |                                                    |                           |                                       |      |               |
|                                                     |                                                                                  |                           |                                  | © 2016 State o                            | of California. <u>Conc</u>              | litions of U        | se Priva  | cy Policy           |                              |                                                    |                           |                                       |      |               |

5. Select "Add a New COI".

| Water Boa                                           | rds Storm Water N                | Aultiple Application & Rep                                     | ort Tracking System                                                                   | Heip                                                                                                    | Logout |
|-----------------------------------------------------|----------------------------------|----------------------------------------------------------------|---------------------------------------------------------------------------------------|----------------------------------------------------------------------------------------------------|--------|
|                                                     | You ar<br>If this acc            | re logged-in as:<br>ount does not belong to you, please log ou | ıt. Navig                                                                             | ate To:                                                                                                    |        |
| COIs list                                           |                                  |                                                                |                                                                                       |                                                                                                    |        |
| The application is o                                | organized into different tabs. F | Please complete all applicable tabs before                     | submitting the form. If you want to complete th                                       | e application at a later time, please click on "Save & Exit".                                                    |        |
| WDID:<br>Application ID:<br>Status:<br>Previous ID: | 5S29I025869<br>459447<br>Active  | Owner/Operator:<br>Site/Facility:                              | Test<br>1001 I Street Sacramento CA 95814<br>Mine<br>Not yours street Auburn CA 95814 | Certified Date: 07/30/2015<br>Processed Date: 07/30/2015<br>NOT Effective Date:<br>Permit Type: industrial - NOI |        |
| Operator Info                                       | Facility Info Addl. Facility     | r Info Billing Info Attachments Ce                             | rtification Requirements Inspections                                                  | Print Status History Linked Users NOTs COIs                                                                      |        |
| Change Of Inform                                    | ation (COI) is submitted to      | the Water Board for updating certain fie                       | elds of the NOI.                                                                      |                                                                                                    |        |
| The following are                                   | the COIs associated with th      | his NOI. Click on the COI ID to view the                       | details.                                                                              |                                                                                                    |        |
| Add a New CO                                        |                                  |                                                                |                                                                                       |                                                                                                    |        |
| Сопь                                                | WDID                             | Submitter                                                      | Submitted Date                                                                        | Status of Document                                                                                               | Delete |
| 27960                                               | 58291025869                      | RWQCB Test                                                     | 02/12/2016                                                                            | Approved                                                                                                    |        |
| Fields marked with                                  | * are mandatory fields.          |                                                                |                                                                                       |                                                                                                    | ]      |
|                                                     |                                  | © 20                                                           | 16 State of California. <u>Conditions of Use</u> Pri                                  | vacy Policy                                                                                                    |        |

**Note**: Users cannot start a new COI if a previous COI was started and not approved. Open the previously started COI and update as applicable.

6. Select the type of COI to start.<sup>1</sup> Then select "Start New COI".

| Operator Info Facility Info          | Addl. Facility Info                 | Billing Info           | Attachments        | Certification     | Requirements       | Reports       | Inspections       | Print    | Status History      | Linked Users        |
|--------------------------------------|-------------------------------------|------------------------|--------------------|-------------------|--------------------|---------------|-------------------|----------|---------------------|---------------------|
| NOTS COIS                            |                                     |                        |                    |                   |                    |               |                   |          |                     |                     |
| <ul> <li>Update SWPPP/Map</li> </ul> | Update part or a                    | I of the Storm         | Nater Pollution    | Prevention Plan   | this action does r | not require a | pproval from th   | e Water  | Boards.             |                     |
| O Update NOI                         | Update part or a                    | I of the Notice        | of Intent's inforr | mation that is no | mally locked, this | action requi  | res approval fro  | om the W | Vater Boards.       |                     |
| Q Update SWPPP/Map & NOI             | pdate part or a<br>from the Water E | l of the Storm loards. | Nater Pollution    | Prevention Plan   | and the Notice of  | Intent's info | rmation that is r | normally | locked, this action | n requires approval |
| O SW Capture Compliance Opt          | ion Select Stormwat                 | er Capture Cor         | npliance Option    | s: On-site or Off | -site.             |               |                   |          |                     |                     |
| Start New COI                        |                                     |                        |                    |                   |                    |               |                   |          |                     |                     |

7. Enter updated information in the revised values field; a reason for the change must be entered. When complete, select "Save & Continue".

| Field Names                                                                                         | Current Values                      |              | Revised Values                                       |                                                                                                    |  |  |  |  |
|----------------------------------------------------------------------------------------------------|-------------------------------------|--------------|------------------------------------------------------|----------------------------------------------------------------------------------------------------|--|--|--|--|
| Street Address:                                                                                     | Not yours street                    |              |                                                      |                                                                                                    |  |  |  |  |
| Address Line2:                                                                                      |                                     |              |                                                      |                                                                                                    |  |  |  |  |
| Latitude:                                                                                           | 38.58253                            |              | View                                                 | Map to select New Latitude & Longitude                                                                                      |  |  |  |  |
| Longitude:                                                                                          | -121.28906                          |              | Upd                                                  | late County/Region                                                                                                    |  |  |  |  |
| City:                                                                                               | Auburn                              | $\sim$       | All                                                  | ~                                                                                                    |  |  |  |  |
| County:                                                                                             | Sacramento V                        |              | Updated through changes<br>the 'Update County/Region | to Latitude/Longitude. If changes are made to the Latitude/Longitude, press<br>n' button to show the updated County/Region. |  |  |  |  |
| Region:                                                                                             | Region 5S - Sacrament               | 0 ~          | Updated through changes the 'Update County/Region    | to Latitude/Longitude. If changes are made to the Latitude/Longitude, press<br>n' button to show the updated County/Region. |  |  |  |  |
| Total Site Size:<br>Total Area of Industrial Activities<br>and Materials Exposed to Storm<br>Water: | 100<br>Acres Sqft 20     Acres Sqft | Acres Sqft   |                                                      |                                                                                                    |  |  |  |  |
| SIC Codes:                                                                                          | Current Malure Da                   | vised Melver |                                                      |                                                                                                    |  |  |  |  |
| Primary SIC Code:                                                                                   | Current values Re                   | Select       |                                                      | ×.                                                                                                    |  |  |  |  |
| Secondary SIC Code:                                                                                 | 0213                                | Select       |                                                      | ×                                                                                                    |  |  |  |  |
| Tertiary SIC Code:                                                                                  | 0213                                | Select       |                                                      | ~                                                                                                    |  |  |  |  |
| Reason for change required here                                                                     |                                     |              |                                                      |                                                                                                    |  |  |  |  |

**Note**: If removing a Standard Industrial Classification (SIC) code please be sure to select a new Standard Industrial Classification (SIC) code from the drop down and put it in the "Primary SIC Code" box and leave the other fields blank.

<sup>&</sup>lt;sup>1</sup> NOTE: Guidance to start a new Stormwater Capture Compliance Option COI is located in the <u>Change of Information - Compliance Options SMARTS Help Guide</u> (https://www.waterboards.ca.gov/water\_issues/programs/stormwater/smarts/industrial/ docs/change\_of\_info\_compliance\_options\_helpguide.pdf).

8. The "SWPPP/Map" tab allows the upload of supporting documentation as required by the Industrial General Permit (Section X.B). If no attachments are required, proceed to the next tab by clicking on the "Save & Continue" button.

| COI Form S       | WPPP/Map                                                                                                    | Certify/Review | Status History | Back To NOI Summary |                |                           |        |  |  |  |  |  |  |
|------------------|----------------------------------------------------------------------------------------------------|----------------|----------------|---------------------|----------------|---------------------------|--------|--|--|--|--|--|--|
| Please click of  | Please click on Upload Revised SWPPP/Map to upload new or revised SWPPP/Map components.                                                                  |                |                |                     |                |                           |        |  |  |  |  |  |  |
| The following i  | The following is the current new or revised SWPPP/Map components that will be uploaded when certified. Click on the links to view them.                  |                |                |                     |                |                           |        |  |  |  |  |  |  |
| Attachment<br>ID | Attachment<br>ID     File Type \$     File Title \$     File Description     Document Date     Part<br>No.     Date Attached \$     Upload By     Delete |                |                |                     |                |                           |        |  |  |  |  |  |  |
| No records for   | nd.                                                                                                    |                |                |                     |                |                           |        |  |  |  |  |  |  |
| Reason For S     | VPPP/Map R                                                                                                    | evision:       |                |                     |                |                           |        |  |  |  |  |  |  |
|                  |                                                                                                    |                |                |                     |                |                           |        |  |  |  |  |  |  |
|                  |                                                                                                    |                |                |                     |                |                           |        |  |  |  |  |  |  |
|                  |                                                                                                    |                |                |                     |                |                           |        |  |  |  |  |  |  |
|                  |                                                                                                    |                |                |                     |                | 1                         |        |  |  |  |  |  |  |
| Save & Con       | tinue                                                                                                    |                |                |                     |                |                           |        |  |  |  |  |  |  |
|                  |                                                                                                    |                |                |                     |                |                           |        |  |  |  |  |  |  |
|                  |                                                                                                    |                |                | © 2019 State        | of California. | Conditions of Use Privacy | Policy |  |  |  |  |  |  |

If updating the "SWPPP/Map," the revised document is required to upload on this tab. Complete this by selecting the "Upload Revised SWPPP/Map" button and uploading the revised document.

| COI Form SWI                                                                                                    | COI Form SWPPP/Map Certify/Review Status History Back To NOI Summary                                                                    |                 |   |  |  |  |  |  |  |  |  |  |  |
|----------------------------------------------------------------------------------------------------|----------------------------------------------------------------------------------------------------|-----------------|---|--|--|--|--|--|--|--|--|--|--|
| Please click on Upload Revised SWPPP/Map to upload new or revised SWPPP/Map components Upload Revised SWPPP/Map                                                                       |                                                                                                    |                 |   |  |  |  |  |  |  |  |  |  |  |
| The following is the                                                                                                    | The following is the current new or revised SWPPP/Map components that will be uploaded when certified. Click on the links to view them. |                 |   |  |  |  |  |  |  |  |  |  |  |
| Attachment<br>ID         File Type 0         File Title 0         File Description         Document Date         Part<br>No.         Date Attached 0         Upload By         Delete |                                                                                                    |                 |   |  |  |  |  |  |  |  |  |  |  |
| No records found                                                                                                    | No records found.                                                                                                    |                 |   |  |  |  |  |  |  |  |  |  |  |
| Reason For SWP                                                                                                    | PP/Map Revision:                                                                                                    |                 | h |  |  |  |  |  |  |  |  |  |  |
|                                                                                                    | Enter reaso                                                                                                    | n for revisions |   |  |  |  |  |  |  |  |  |  |  |
|                                                                                                    |                                                                                                    |                 |   |  |  |  |  |  |  |  |  |  |  |
|                                                                                                    |                                                                                                    |                 |   |  |  |  |  |  |  |  |  |  |  |
| Save & Continue                                                                                                    |                                                                                                    |                 |   |  |  |  |  |  |  |  |  |  |  |
|                                                                                                    | © 2019 State of California. Conditions of Use Privacy Policy                                                                            |                 |   |  |  |  |  |  |  |  |  |  |  |

Below is an example of how to upload attachments. When ready to upload the files, click on the "Upload Files" button.

| COI Form SWPPP/Map Certify/Review Status History Back To NOI Summary                                                                                            |             |                                       |                                   |          |                            |  |  |  |  |  |  |
|----------------------------------------------------------------------------------------------------|-------------|---------------------------------------|-----------------------------------|----------|----------------------------|--|--|--|--|--|--|
| Please click on Upload Revised SWPPP/Map to upload new or revised SWPPP/Map components.                                                                         |             |                                       |                                   |          |                            |  |  |  |  |  |  |
| Attachment File Type         Attachment Title         File Description         Part No.         Document Date         File Name                                 |             |                                       |                                   |          |                            |  |  |  |  |  |  |
| SWPPP<br>*                                                                                                    | ×           |                                       | Part of                           | 1        | Choose File No file chosen |  |  |  |  |  |  |
| Facility/Site Map                                                                                                    | ✓<br>*      |                                       | Part of                           | 0        | Choose File No file chosen |  |  |  |  |  |  |
| Upload Files Cancel                                                                                                    | Add New Row | ponents that will be uploaded when ce | rtified. Click on the links to vi | ew them. |                            |  |  |  |  |  |  |
| Attachment<br>ID     File Type <>/th>     File Title <>/th>     File Description     Document<br>Date     Part<br>No.     Date Attached<br>Upload By     Delete |             |                                       |                                   |          |                            |  |  |  |  |  |  |
| No records found.                                                                                                    |             |                                       |                                   |          |                            |  |  |  |  |  |  |

An Attachment ID is generated for each file uploaded. Once the files are uploaded, select "Save & Continue".

Note: The maximum file size is 100MB and the file name cannot be longer than 30 characters and does not contain any special characters or symbols.

| SWPPP/Map            | ertify/Review Status Histo    | ry Back To NOI Summary                 |                    |                          |               |
|----------------------|-------------------------------|----------------------------------------|--------------------|--------------------------|---------------|
| Please click on U    | Ipload Revised SWPPP/Map      | to upload new or revised SWPPP/Map     | components.        | Upload Revised SWP       | PP/Map        |
| The following is the | ne current new or revised SWP | PP/Map components that will be uploade | ed when certified. | Click on the links to vi | ew them.      |
| Attachment<br>ID     | File Type 💠                   | File Title 💠                           | File D             | escription               | Docum<br>Date |
| <u>2394195</u>       | SWPPP                         | SWPPP                                  | Revision to the S  | WPPP                     |               |
| 2394195              | SWPPP                         | SWPPP                                  | Revision to the S  | WPPP                     |               |

9. The "Certify/Review" tab provides a completion check of the proposed COI.

| Water Boards Storn                                                         | n Water Multiple Application                                         | & Report Tra         | cking System         | Help               |                                             | Logout |  |  |  |  |
|----------------------------------------------------------------------------|----------------------------------------------------------------------|----------------------|----------------------|--------------------|---------------------------------------------|--------|--|--|--|--|
|                                                                            | You are logged-in as:<br>If this account does not belong to you, ple | ase log out.         |                      | Navigate To:       | ~                                           |        |  |  |  |  |
| Change of Information (                                                    | COI) - Certification                                                 |                      |                      |                    |                                             |        |  |  |  |  |
| COI ID: 28371                                                              | Status of Document: Not Submitted                                    | Submitter:           |                      | Owner/Operator     | : Test<br>1001 I Street Sacramento CA 95814 |        |  |  |  |  |
| COI Type: Update SWPPP and NOI                                             | COI Date:                                                            | WDID:                | 58291025869          | Site/Facility:     | Mine<br>Not yours street Auburn CA 95814    |        |  |  |  |  |
| COI Form SWPPP Certify/F                                                   | Review Status History Back To NOI Sum                                | mary                 |                      |                    |                                             |        |  |  |  |  |
| Before certifying the Change of                                            | of Information, the system must verify that a                        | II required sections | have been completed. | To perform this ch | eck, click the button below:                |        |  |  |  |  |
| Perform Completion Check                                                   |                                                                      |                      |                      |                    |                                             |        |  |  |  |  |
| © 2016 State of California. <u>Conditions of Use</u> <u>Privacy Policy</u> |                                                                      |                      |                      |                    |                                             |        |  |  |  |  |

The "Perform Completion Check" function provides the user with a notification of any errors that must be corrected prior to submission of the COI (e.g., SWPPP was uploaded incorrectly). Any user can perform this check.

A Data Entry Person (DEP) completing this check will see this.

|   | SWPPP Certify/Review Status History Back To NOI Summary                                                                                                    |
|---|----------------------------------------------------------------------------------------------------|
|   | The NOT Application appears to be complete. A Data Entry Person cannot certify the application. Please contact the Legally Responsible Person, Approved Signatory, or Duly Authorized Representative to certify and submit the application. |
| 9 | Send Email to LRP/AS                                                                                                    |
|   | Back Next                                                                                                    |
|   | Fields marked with " are mandatory fields.<br>© 2016 State of California Conditions of Use Privacy Policy                                                                                                    |
|   |                                                                                                    |

Once the DEP selects "Submit to LRP/AS," an email is sent to the LRP and DAR.

| Change of Information (COI) - SWPPP |                           |                                           |            |             |                 |                                                   |
|-------------------------------------|---------------------------|-------------------------------------------|------------|-------------|-----------------|---------------------------------------------------|
| COLID: 28572                        | Status of Document.       | Not Submitted -<br>certification required | Submitter: | 500005050   | Owner/Operator: | Test<br>1001 I Street Sacramento CA 95814<br>Mine |
| Status updated as Not Submitted     | - certification required. | J3/16/2010                                | wbib:      | 58291025869 | Site/Facility:  | Mine<br>Not yours street Auburn CA 95814          |

## 10. LRP or DAR Certification

The LRP or DAR must review the prepared Change of Information (COI) for information accuracy prior performing the completion check. There are two options for the LRP or DAR to submit the COI:

- a. If the DEP has properly sent the COI for certification to the LRP or DAR and set the COI status to "Not Submitted – certification required", the LRP or DAR may access the "Documents Ready for Certification" SMARTS menu option. Here the LRP or DAR can see all items marked for their certification.
  - Select the COI to certify by checking the box next to the COI ID in the COIs table
  - Check the box next to the certification statement, answer the security questions, and enter the user account password.
  - Click "Certify Selected" to submit the report.

| COIs                                                                                                    |                   |              |                                                                                    |                                                                         |                         |         |  |  |
|----------------------------------------------------------------------------------------------------|-------------------|--------------|------------------------------------------------------------------------------------|-------------------------------------------------------------------------|-------------------------|---------|--|--|
| Select                                                                                                    | COLID             | COI Type     | WDID                                                                               | Facility/Site Name & Address                                            | Operator Name & Address | COI PDF |  |  |
|                                                                                                    | 102250 NOI        |              | Caribou Road - Silde 2 Road Repair<br>Plumas County, California<br>Belden CA 95984 | Pacific Gas and Electric Company<br>300 Lakeside Drive Oakland CA 94812 | COLPDE                  |         |  |  |
|                                                                                                    | 100642            | Organization |                                                                                    |                                                                         |                         | COLPDE  |  |  |
| Certification & Submission Checklist                                                                                                    |                   |              |                                                                                    |                                                                         |                         |         |  |  |
| You can now certify the above documents by completing the form below. It is the information or supervision in accordance with a system designed to assure that qualified personnel properly gather and evaluate the information submitted on my inquiry of the person or persons who manage the system of those persons directly responsible for gathering the information, to be best of my inovidege and belief. The information submitted is, true, accurate, and complete I am avare that gathering the advectory of the person or persons who manage the system of those persons directly responsible for gathering the information, to be best of my inovidege and belief. The information submitted is, true, accurate, and complete I am avare that advectory of the person or persons who manage the system of those persons directly responsible for gathering the information, to be best of my inovidege and belief. The information submitted is, true, accurate, and complete I am avare that electronically certifying contains my signature. I understand that my electronic signature and importancement (to also on the host of my inovidence) and electronical systemate and a source that my electronic signature and any information in table activated that my electronic signature is the tegal equivatent of my hanvitten signature. My signature on this tom certifies that my electronic signature and use as advected my unit of the advectory is any other person. Should it with be designation, further certify that I will protect my electronic signature is sub-attrolicity. If we should inclusting that the state Wille Board using SMART2 of such designation within a days of the tegal source and using SMART2 of such designation within a days of the designation of the tegal source and that my electronic signature is a sub-attrolicity, in the sub-attrolicity in the state Wille Board using SMART2 of such designation within a days of the designation and that my electronic signature has been lost, stolen, or otherwise compron further certify that I will protect my ele |                   |              |                                                                                    |                                                                         |                         |         |  |  |
| Certified By                                                                                                    |                   |              |                                                                                    |                                                                         |                         |         |  |  |
| Certifier Name:                                                                                                    | Salvador Chaparro |              |                                                                                    |                                                                         |                         |         |  |  |
| Certifier Title: Discharger Test<br>Date: 03/21/2024                                                                                                    |                   |              |                                                                                    |                                                                         |                         |         |  |  |
| Please answer your security question before certifying the document.                                                                                                    |                   |              |                                                                                    |                                                                         |                         |         |  |  |
| What city were you born? seliseharger *                                                                                                    |                   |              |                                                                                    |                                                                         |                         |         |  |  |
| Enter your password:                                                                                                    |                   |              |                                                                                    |                                                                         |                         |         |  |  |
| Certity Selector                                                                                                    |                   |              |                                                                                    |                                                                         |                         |         |  |  |

- b. If the COI is not listed in the "Documents Ready for Certification" SMARTS menu option, the LRP/DAR may access the application directly:
  - Log in and go to "Active Applications" in the main menu.
  - Open the Application ID you are submitting a COI for.
  - Click on the "COI" tab.
  - Select the COI ID,
  - Select "COI Certify/Review" tab and select "Perform Completion Check."
  - Check the certification boxes, enter the answer to the security question and password, and click the "Certify Notice of Termination" button.

| Change of Information (COI) - Certification                                                                                                    |                                                                                                    |                                           |            |             |                |                                               |  |  |  |
|----------------------------------------------------------------------------------------------------|----------------------------------------------------------------------------------------------------|-------------------------------------------|------------|-------------|----------------|-----------------------------------------------|--|--|--|
|                                                                                                    |                                                                                                    |                                           |            |             |                |                                               |  |  |  |
| COLID: 28                                                                                                    | 3371                                                                                                    | Status of Document: Not Submitted         | Submitter: |             | Owner/Operato  | or: Test<br>1001 L Street Sacramento CA 95814 |  |  |  |
| COI Type: Up                                                                                                    | pdate SWPPP and                                                                                                    | COI Date:                                 | WDID:      | 58291025869 | Site/Facility: | Mine<br>Not yours street Auburn CA 95814      |  |  |  |
| Change of Info                                                                                                    | Change of Information (COI) perform completion check complete. Your application appears to be complete. Certify the COI to submit to Water Board.                                                                                                    |                                           |            |             |                |                                               |  |  |  |
| COI Form                                                                                                    | COI Form SWPPP Certify/Review Status History Back To NOI Summary                                                                                                    |                                           |            |             |                |                                               |  |  |  |
| Contificatio                                                                                                    |                                                                                                    |                                           |            |             |                |                                               |  |  |  |
| Check Q                                                                                                    | uestion Text                                                                                                    | T CHECKHST .                              |            |             |                |                                               |  |  |  |
|                                                                                                    | I certify under penalty of law that this document and all attachments were prepared under the direction or supervision in accordance with a system designed to assure that qualified personnel properly gather and evaluate the information submitted. Based on my inquiry of the person or persons who manage the system, or those persons directly responsible for gathering the information, the information submitted is, to the best of my knowledge and belief, true, accurate, and complete. I am aware that there are                                                                                                    |                                           |            |             |                |                                               |  |  |  |
| l a<br>un<br>us<br>elu<br>fro<br>ot                                                                                                    | I am also aware that my user ID and password constitute my electronic signature and any information I indicate I am electronically certifying contains my signature. I understand that my electronic signature is the legal equivalent of my handwritten signature. My signature on this form certifies that my electronic signature is for my own use, that I will keep it confidential, and that I will not delegate or share it with any other person. Should I wish to delegate such authority, I will do so formally in writing and electronically notify the State Water Board using SMARTS2 of such delegation within 10 days of the delegation. I further certify that I will protect my electronic signature from unauthorized use, and that I will contact the State Water Board, within two business days of discovery, if I suspect that my electronic signature has been lost, stolen, or otherwise compromised. |                                           |            |             |                |                                               |  |  |  |
| Certimed L                                                                                                    |                                                                                                    |                                           |            | Last Na     | no:            |                                               |  |  |  |
| Title:                                                                                                    | ie:                                                                                                    |                                           |            | Date:       | ne:            |                                               |  |  |  |
| Please an                                                                                                    | nswer vour securit                                                                                                    | a question before certifying the document |            |             |                |                                               |  |  |  |
| In what cit                                                                                                    | ity did you meet you                                                                                                    | II                                        |            |             |                |                                               |  |  |  |
| spouse/significant other?                                                                                                    |                                                                                                    |                                           |            |             |                |                                               |  |  |  |
| Plant                                                                                                    | Plage opter your password *                                                                                                    |                                           |            |             |                |                                               |  |  |  |
| Certify C                                                                                                    | сог                                                                                                    |                                           |            |             |                |                                               |  |  |  |
| Certury Later<br>On Clicking the Certify Later button, the status of the document is updated to Not Submitted - certification required. You can later certify it in bulk by going to Applications submitted to LRP for certification (NOI, NOT, Annu<br>Report, Ad Hoc Report, COI) in Pending Documents link in the Main Menu. |                                                                                                    |                                           |            |             |                |                                               |  |  |  |
|                                                                                                    | © 2016 State of California. <u>Conditions of Use</u> <u>Privacy Policy</u>                                                                                                    |                                           |            |             |                |                                               |  |  |  |

Page 9

11. A confirmation screen verifies the COI was submitted.

**NOTE**: If only an update on the stormwater pollution prevention plan (SWPPP) was performed the status is received. Updating the stormwater pollution prevention plan (SWPPP) does not require approval of the Regional Water Quality Control Board.

| Change of Information (COI) - NOI & SWPPP                                                                                                    |                                                                                                    |             |                                  |                                                                                          |  |  |  |
|----------------------------------------------------------------------------------------------------|----------------------------------------------------------------------------------------------------|-------------|----------------------------------|------------------------------------------------------------------------------------------|--|--|--|
| COI ID: 28371 Status of Document: Submitt<br>Board<br>COI Type: Update SWPPP and COI Date: 03/02/2<br>NOI<br>Change of Information (COI) is successfully certified and submitted<br>COI Form SWPPP Certify/Review Status History Back | ed to Water Submitter:<br>016 WDID:<br>1 to Waterboard.<br>To NOI Summary                                                                                                    | 58291025869 | Owner/Operator<br>Site/Facility: | r: Test<br>1001 I Street Sacramento CA 95814<br>Mine<br>Not yours street Auburn CA 95814 |  |  |  |
| Your electronic "Change of Information" has been succesful                                                                                                    | Your electronic "Change of Information" has been succesfully received by the State Water Resources Control Board's database. Your confirmation information for this certification is as follows: |             |                                  |                                                                                          |  |  |  |
| CO<br>Application<br>Wt                                                                                                    | C01 ID: 28371<br>Application ID: 459447<br>WDID: 5529025889                                                                                                    |             |                                  |                                                                                          |  |  |  |
| Submission/Certified Da                                                                                                    | Submission/Certified Date: 03/02/2016                                                                                                    |             |                                  |                                                                                          |  |  |  |
| Certifier Na                                                                                                    | Certifier Name: i                                                                                                    |             |                                  |                                                                                          |  |  |  |
| Download Copy of Record                                                                                                    |                                                                                                    |             |                                  |                                                                                          |  |  |  |
| To make any changes/modifications to the COI, please click on - <u>Remand</u>                                                                                                    |                                                                                                    |             |                                  |                                                                                          |  |  |  |
| © 2016 State of California. <u>Conditions of Use</u> <u>Privacy Policy</u>                                                                                                    |                                                                                                    |             |                                  |                                                                                          |  |  |  |

12. Regional Water Quality Control Board (Regional Water Board) staff reviews the submitted COI and the linked users are notified via email of the decision. Contact the Regional Water Board with questions regarding the status of the COI.

A list of the local Regional Water Board <u>contacts are available on our webpage</u>: (http://www.waterboards.ca.gov/water\_issues/programs/stormwater/contact.shtml)